# **CICLO BÁSICO DO CENTRO TÉCNICO CIENTÍFICO**

# Manual de instalação do Maple para Macintosh

Antes de começar tenha em mente que esse software só poderá ser ativado em um único computador, uma vez ativado <u>não</u> será possível a reativação em outro computador.

**OBS:** Foi utilizada como modelo o Maple 2016, porém o processo de instalação é igual para todas as versões.

Veja a lista de compatibilidade do Maple para os sistemas operacionais.

- 1. Visite a área de <u>Downloads do Maple</u>:
- 2. Desça até Downloads e clique no link Mac, referente a sua versão do Maple e, faça o download.
- 3. Na sua pasta "Transferências", abra o Maple'suaversão'MacInstaller.zip

| Salvar Como: | Maple2016.1MacInstaller.zip | • |
|--------------|-----------------------------|---|
| Etiquetas:   |                             |   |
| Onde:        | Transferências              |   |
| Formato      | arquivo comprimido Zip ᅌ    |   |
|              | Cancelar Salvar             |   |

|                   | 💽 Transfe                     | rências |            |                |   |
|-------------------|-------------------------------|---------|------------|----------------|---|
| $\langle \rangle$ |                               |         | <b>*</b> * | Q Buscar       |   |
| Favoritos         | Nome                          | Tamanho | Tipo       | Data da Adição | ~ |
| 😻 Dropbox         | h Maple2016.1MacInstaller.zip | 1,03 GB | ZIP        | Hoje 14:18     |   |
| AirDron           |                               |         |            |                |   |
| ( AirDrop         |                               |         |            |                |   |

| 8 😑 🔕             |          | 🛛 😑 🔵 🛛 Utilitário de Compressão         |          |                |   |
|-------------------|----------|------------------------------------------|----------|----------------|---|
| $\langle \rangle$ |          | Expandindo "Maple2016.1MacInstaller.zip" |          |                |   |
| Favoritos         | Nome     |                                          | Cancelar | Data da Adição | ~ |
| 😻 Dropbox         | h Maple2 | Maple2016.1MacInstaller.zip              |          | Hoje 14:29     |   |
| AirDrop           |          |                                          |          |                |   |
| 🖶 Recentes        |          |                                          |          |                |   |
| Anlicativos       |          |                                          |          |                |   |

| \[         \]     \[         \]     \[         \]     \[         \]     \[         \]     \[         \]     \[         \]     \[         \]     \[         \]     \[         \]     \[         \]     \[         \]     \[         \]     \[         \]     \[         \]     \[         \]     \[         \]     \[         \]     \[         \]     \[         \]     \[         \]     \[         \]     \[         \]     \[         \]     \[         \]     \[         \]     \[         \]     \[         \]     \[         \]     \[         \]     \[         \]     \[         \]     \[         \]     \[         \]     \[         \]     \[         \]     \[         \]     \[         \]     \[         \]     \[         \]     \[         \]     \[         \]     \[         \]     \[         \]     \[         \]     \[         \]     \[         \]     \[         \]     \[         \]     \[         \]     \[         \]     \[         \]     \[         \]     \[         \]     \[         \]     \[         \]     \[         \]     \[         \]     \[         \]     \[         \]     \[         \]     \[         \]     \[         \]     \[         \]     \[         \]     \[         \]     \[         \]     \[         \]     \[         \]     \[         \]     \[         \]     \[         \]     \[         \]     \[         \]     \[         \]     \[         \]     \[         \]     \[         \]     \[         \]     \[         \]     \[         \]     \[         \]     \[         \]     \[         \]     \[         \]     \[         \]     \[         \]     \[         \]     \[         \]     \[         \]     \[         \]     \[         \]     \[         \]     \[         \]     \[         \]     \[         \]     \[         \]     \[         \]     \[         \]     \[         \]     \[         \]     \[         \]     \[         \]     \[         \]     \[         \]     \[         \]     \[         \]     \[         \]     \[         \]     \[         \]     \[         \]     \[         \]     \[         \]     \[ |   |
|----------------------------------------------------------------------------------------------------|---|
|                                                                                                    |   |
| Favoritos         Nome         Tamanho         Tipo         Data da Adição                                                                                                    | ~ |
| Dropbox 🔒 Maple2016.1MacInstaller.dmg 1,44 GB Imagede Disco Hoje 14:34                                                                                                    |   |
| AirDrop     1,43 GB ZIP     Hoje 14:29                                                                                                    |   |

# INSTALAÇÃO MAPLE TRIAL PARA MACINTOSH

## Esse aviso será exibido. Clique em Abrir.

| 0        | "Maple2016.1MacInstaller" is an application downloaded from the Internet. Are you sure you want to open it?                                         |
|----------|----------------------------------------------------------------------------------------------------|
| <u> </u> | "Maple2016.1MacInstaller" is on the disk image<br>"Maple2016.1MacInstaller.dmg". Safari downloaded this disk image<br>today at 1:41 PM from mu.edu. |
|          | Don't warn me when opening applications on this disk image                                                                                          |
| ?        | Cancel Show Web Page Open                                                                                                    |

**Atenção**: Caso o seu MAC esteja configurado para permitir a instalação somente a partir da App Store, siga as instruções abaixo:

- Vá para o Menu Apple --> Preferências do Sistema --> Segurança e Privacidade.
- Se precisar, clique no cadeado para fazer alterações e digite sua senha de administração do Mac.
- Em Permitir aplicativos baixados para, observe qual configuração você possui.
- Selecione qualquer lugar. Será informado de que isso é menos seguro. Clique em Permitir em qualquer lugar.

**OBS**: Após a conclusão da instalação do Maple, volte ao menu Apple --> Preferências do Sistema --> Segurança --> Privacidade e Restabeleça a configuração de segurança anterior.

Digite suas credenciais do Mac e clique em OK

| Maple wan<br>password t | ts to make changes. Type your<br>o allow this. |
|-------------------------|------------------------------------------------|
| Username:               | USERNAME                                       |
| Password:               |                                                |
|                         | Cancel OK                                      |

A janela Maple Setup será exibida. Clique em Next.

|        | Maple 2016.1 Installation          |
|--------|------------------------------------|
|        | Setup - Maple                      |
|        | Welcome to the Maple Setup Wizard. |
|        |                                    |
|        |                                    |
|        |                                    |
|        |                                    |
| 🗱 Mapl | e                                  |
| -      | Cancel < Back Next >               |

Aceite (l accept) o contrato de licença e clique em Next.

|                                                                                                    | Maple 2016.1 Installation                                                                                                    |
|----------------------------------------------------------------------------------------------------|----------------------------------------------------------------------------------------------------|
| License Agreement                                                                                                    |                                                                                                    |
| Please read the following Lic<br>agreement before continuin                                                                                                    | cense Agreement. You must accept the terms of this g with the installation.                                                                                                    |
| MAPLESOFT SOFTWARE LICEN<br>THE FOLLOWING TERMS AND<br>LICENSED BY MAPLESOFT, A<br>("MAPLESOFT"), TO YOU ("<br>YOU) AS SET OUT IN THE O<br>MAPLESOFT OR BY A MAPLES<br>PARTNERS LISTED ON MAPLE | CONDITIONS APPLY TO ALL SOFTWARE PRODUCTS<br>A DIVISION OF WATERLOO MAPLE INC.<br>YOU" OR "YOUR", WHEN USED IN REFERENCE TO<br>ORDER CONFIRMATION ISSUED TO YOU BY<br>SOFT AUTHORIZED RESELLER, BEING ONE OF THE<br>SOFT'S WERSTTE AT |
| Do you accept this license?                                                                                                    | <ul> <li>I accept the agreement</li> <li>I do not accept the agreement</li> </ul>                                                                                                    |
| InstallBuilder -                                                                                                    | Cancel < Back Next >                                                                                                    |
|                                                                                                    |                                                                                                    |

A janela do diretório de instalação será exibida. Clique em Next.

|                              | Maple 2016.1 Installation  |
|------------------------------|----------------------------|
| Installation Directory       |                            |
| Maple will be installed into | o /Applications/Maple 2016 |
| /Applications/Maple 20       | 016                        |
| InstallBuilder               | Cancel < Back Next >       |

Selecione Licença "Single User" e clique em Next.

|                  | Maple 2016.1 Installation        |             |
|------------------|----------------------------------|-------------|
| Choose the Type  | of Licensing                     |             |
| Single User Lice | nse                              |             |
| For stand-alon   | e installations                  |             |
| Network License  | e                                |             |
| For installation | s using a network license server |             |
|                  |                                  |             |
|                  |                                  |             |
|                  |                                  |             |
|                  |                                  |             |
|                  |                                  |             |
|                  |                                  |             |
|                  |                                  |             |
| InstallBuilder   |                                  |             |
|                  | Cancel <                         | Back Next > |

Desmarque essas duas opções de auto atualização e, clique em Next.

| 00               | Mapl            | e 2016.1 Installa  | tion                |       |
|------------------|-----------------|--------------------|---------------------|-------|
| Check for Upda   | ites            |                    |                     |       |
| Enable perio     | dic checking fo | r Maple 2016 upd   | ates after installa | tion  |
| Check for up     | dates now       |                    |                     |       |
| Use proxy se     | rver when cheo  | king for updates   |                     |       |
| More information | about product   | updates is availab | ole at:             |       |
| Downloads & Sen  | rice Packs.     |                    |                     |       |
|                  |                 |                    |                     |       |
|                  |                 |                    |                     |       |
|                  |                 |                    |                     |       |
|                  |                 |                    |                     |       |
| InstallBuilder   |                 |                    |                     |       |
|                  |                 | Cancel             | < Rack              | Next  |
|                  |                 | cancer             | Duck                | Incat |

### O resumo da Pré-instalação será exibida. Clique em Next.

| ( | Maple 2016.1 Installation                                                                                                    |
|---|----------------------------------------------------------------------------------------------------|
|   | Pre-Installation Summary                                                                                                    |
|   | Please Review the Following Before Continuing:<br>Installation Folder:<br>/Library/Frameworks/Maple.framework/Versions/2016<br>Required Disk Space: 2498247 KB<br>Free Disk Space: 209109396 KB |
| 1 | Cancel < Back Next >                                                                                                    |

A janela Setup Finished aparecerá. Selecione Activate Maple e clique em Finish.

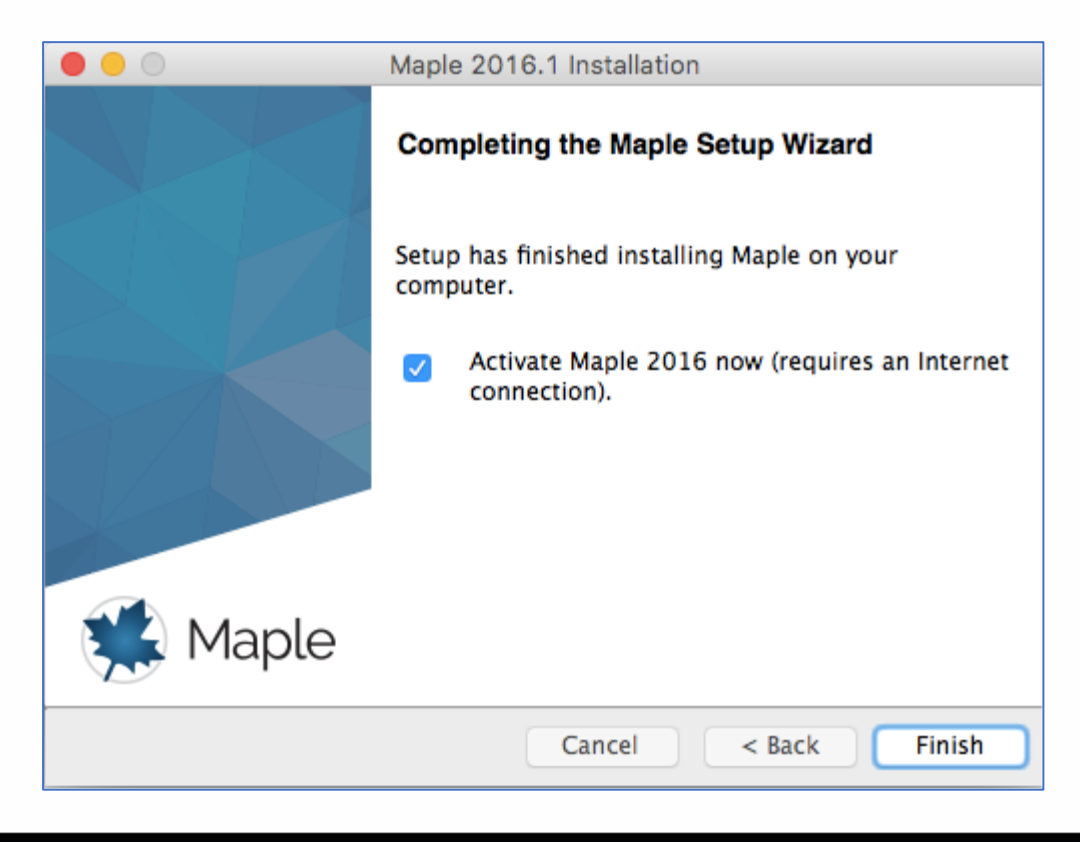

A janela de ativação do Maplesoft aparecerá. Insira seu serial. OBS: O serial pode ser encontrado no site do Ciclo Básico, na <u>área restrita</u>.

|                                                                                                    | Maplesoft Activation                                                                            |   |  |  |  |
|----------------------------------------------------------------------------------------------------|-------------------------------------------------------------------------------------------------|---|--|--|--|
| Thank you for purchasing this product. T your purchase code below.                                                                                                    | o use this product, you must activate it by entering                                            |   |  |  |  |
| If you are activating behind a proxy serv<br>below. If your proxy server does not requ<br>leave these fields blank.                                                                                                    | er, please supply your proxy server information<br>uire a username/password combination, please |   |  |  |  |
| Purchase Code*                                                                                                    |                                                                                                 |   |  |  |  |
| Operating System                                                                                                    | Mac OS X                                                                                        |   |  |  |  |
| Activating behind a prox                                                                                                    | (y server? 🔿 Yes 📀 No                                                                           |   |  |  |  |
|                                                                                                    |                                                                                                 |   |  |  |  |
|                                                                                                    |                                                                                                 |   |  |  |  |
|                                                                                                    |                                                                                                 |   |  |  |  |
|                                                                                                    |                                                                                                 |   |  |  |  |
|                                                                                                    |                                                                                                 |   |  |  |  |
|                                                                                                    |                                                                                                 |   |  |  |  |
| During activation, we will request contact information and collect basic system information<br>from your computer. It is important to provide valid contact information as this will be used to<br>contact you for customer service purposes such as product maintenance updates. Basic<br>system information is collected to also aid our customer service and product development.<br>This data is protected from unauthorized access and disclosure. By submitting this<br>information, you hereby consent to Maplesoft collecting the information for the<br>aforesaid purpose. |                                                                                                 |   |  |  |  |
| For more information on activation, refer to the FAQ page at:                                                                                                    |                                                                                                 |   |  |  |  |
| nttp://www.mapiesoft.com/support/Faqs/                                                                                                    | Activation.                                                                                     |   |  |  |  |
|                                                                                                    |                                                                                                 |   |  |  |  |
|                                                                                                    |                                                                                                 |   |  |  |  |
|                                                                                                    | Cancel Clear Back Next                                                                          | ) |  |  |  |

Preencha seus dados corretamente e clique em Next.

| Maplesoft Activation                                            |                       |  |  |  |  |  |
|-----------------------------------------------------------------|-----------------------|--|--|--|--|--|
| Fields required for activation are marked in red*.              |                       |  |  |  |  |  |
|                                                                 |                       |  |  |  |  |  |
| Purchase Code*                                                  |                       |  |  |  |  |  |
| First Name*                                                     | Seu primeiro nome     |  |  |  |  |  |
| Middle Initial                                                  |                       |  |  |  |  |  |
| Last Name*                                                      | Seu sobrenome         |  |  |  |  |  |
| Email address*                                                  | seu email             |  |  |  |  |  |
| Phone Number                                                    |                       |  |  |  |  |  |
| Address 1                                                       |                       |  |  |  |  |  |
| Address 2                                                       |                       |  |  |  |  |  |
| City                                                            |                       |  |  |  |  |  |
| Country*                                                        | Brazil ᅌ              |  |  |  |  |  |
| Postal Code                                                     |                       |  |  |  |  |  |
| Institution*                                                    | PUC-Rio               |  |  |  |  |  |
| Student Identification                                          |                       |  |  |  |  |  |
| Operating System                                                | Mac OS X              |  |  |  |  |  |
|                                                                 |                       |  |  |  |  |  |
| Subscribe to Maplesoft's email lists to receive special offers, |                       |  |  |  |  |  |
| a double opt-in policy. You will be sent an email to confirm    |                       |  |  |  |  |  |
| your subscription settings.                                     |                       |  |  |  |  |  |
| The Maple Reporter (Academic Edition)                           |                       |  |  |  |  |  |
| Upcoming Events and Seminars                                    |                       |  |  |  |  |  |
| Special Product Announcements                                   |                       |  |  |  |  |  |
|                                                                 |                       |  |  |  |  |  |
|                                                                 |                       |  |  |  |  |  |
|                                                                 |                       |  |  |  |  |  |
| Ca                                                              | ancel Clear Back Next |  |  |  |  |  |
|                                                                 |                       |  |  |  |  |  |

A janela Ativação de Sucesso será exibida. Clique OK.

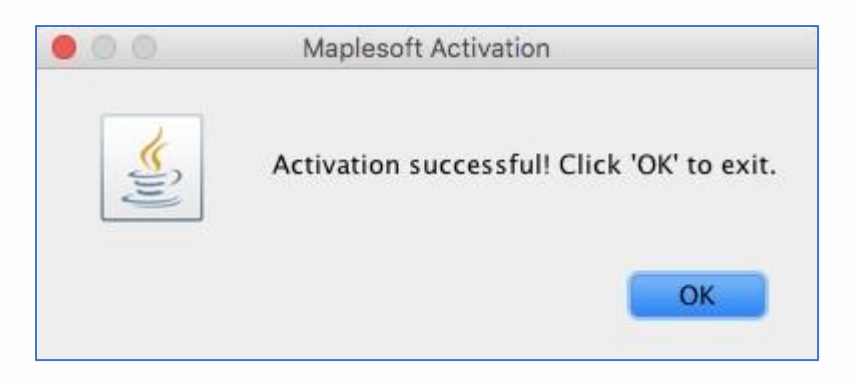

Após a instalação, vamos abrir o Maple e configurá-lo para que seja possível trabalhar com o estilo de escrita Classic. Primeiro será preciso abrir o Maple.

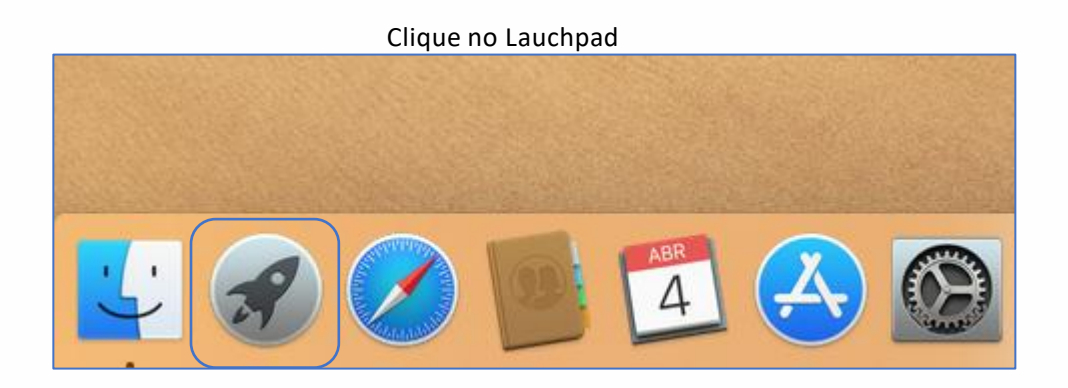

### Procure pelo ícone do Maple e clique para abrir o Maple.

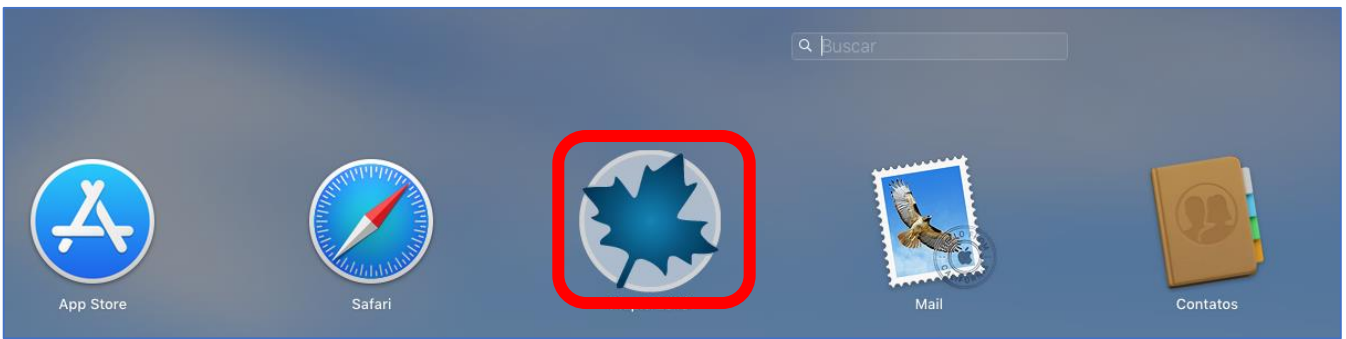

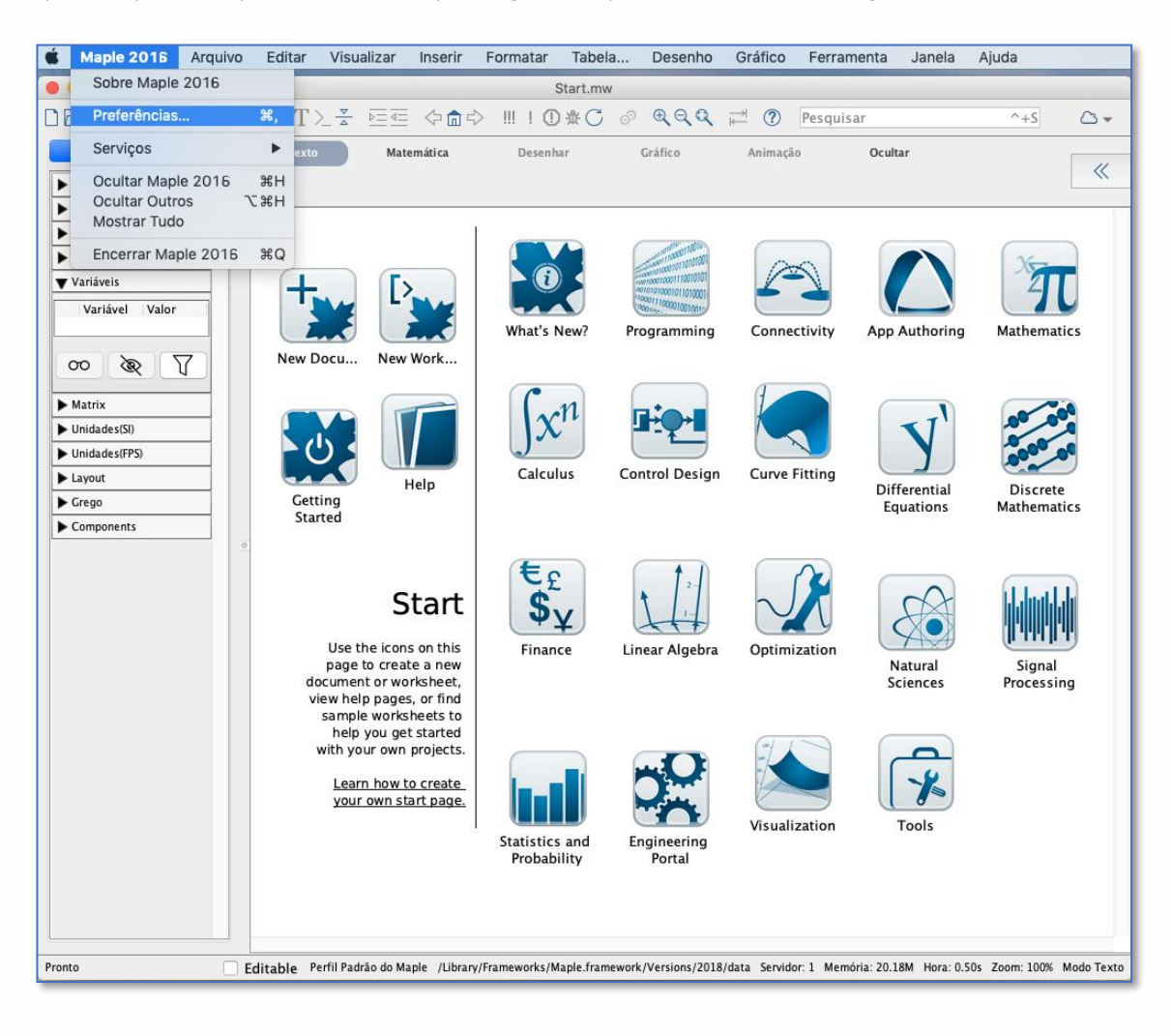

Na parte superior esquerda da tela, clique na guia "Maple sua versão" e em seguida em "Preferências".

| Preferências                                                      |                                               |  |  |  |  |
|-------------------------------------------------------------------|-----------------------------------------------|--|--|--|--|
| Geral Exibir Inte                                                 | rface Exportar Precisão Segurança Rede        |  |  |  |  |
| Exibir Entrada:                                                   | ✓ Notação Maple                               |  |  |  |  |
| Exibir Saída:                                                     | Entrada Matemática 2D                         |  |  |  |  |
| Nível de Formatação para Impressão:                               | Estendido                                     |  |  |  |  |
| Variáveis Presumidas:                                             | Til à direita                                 |  |  |  |  |
| Gráfico anti-aliasing:                                            | Habilitado                                    |  |  |  |  |
| Fonte anti-aliasing:                                              | Padrão 🗘                                      |  |  |  |  |
| Exibir Gráfico:                                                   | Na sequência                                  |  |  |  |  |
| Modo Ponto de Verificação Padrão:                                 | Nenhum                                        |  |  |  |  |
| Exibir variáveis de tarefa ao inserir:                            | Apenas quando houver conflito de nomes        |  |  |  |  |
| Conteúdo de tarefa a ser inserido:                                | Conteúdo Padrão                               |  |  |  |  |
| Syntax check level: Display severe and serious errors (default)   |                                               |  |  |  |  |
| Check syntax automatically                                        |                                               |  |  |  |  |
| Habilitar destaque na rolagem de gráficos                         |                                               |  |  |  |  |
| 🗹 Utilizar aceleração d                                           | le hardware nos gráficos                      |  |  |  |  |
| Sempre inserir novo                                               | grupo de execução após executar               |  |  |  |  |
| ✓ Exibir rótulos nas equações                                     |                                               |  |  |  |  |
| ✓ Habilitar avaliações no menu de contexto para auto-documentação |                                               |  |  |  |  |
| Expor comandos inseridos do menu Carregar/Descarregar Pacotes     |                                               |  |  |  |  |
|                                                                   |                                               |  |  |  |  |
|                                                                   |                                               |  |  |  |  |
|                                                                   |                                               |  |  |  |  |
|                                                                   | Cancelar Aplicar Globalmente Aplicar à Sessão |  |  |  |  |

### Na guia *Exibir*, no primeiro item *Exibir Entrada*, altere para *Notação Maple*

Clique na guia *Interface*, no quarto item *Formato padrão para novas folhas de trabalho*, selecione a opção *Folha de Trabalho*.

| Preferências                                              |                                                    |  |  |  |  |
|-----------------------------------------------------------|----------------------------------------------------|--|--|--|--|
| Geral Exibir Interface                                    | Exportar Precisão Segurança Rede                   |  |  |  |  |
| Abrir folhas de trab                                      | alho em: Nova Aba                                  |  |  |  |  |
| Abrir hiperl                                              | nks em: 🛛 Localização da Folha de Trabalho Atual ᅌ |  |  |  |  |
| Zoom                                                      | padrão:                                            |  |  |  |  |
| Formato padrão para novas folhas de                       | Documento<br>trabalho: ✓ Folha de Trabalho         |  |  |  |  |
| Sublinhar                                                 | Entrada: Insere sublinhado literal ᅌ               |  |  |  |  |
| Abrir folha de trabalho a                                 | o iniciar: 🛛 Página inicial padrão 💦 ᅌ             |  |  |  |  |
| Recordar atribuição gráfica ao executar no                | ovamente 🔽                                         |  |  |  |  |
| Mostrar: 🗌 Ícones grandes                                 | na barra de ferramentas                            |  |  |  |  |
| ✓ Dicas                                                   |                                                    |  |  |  |  |
| 🗹 Dicas para os r                                         | nenus                                              |  |  |  |  |
| ✓ Dicas de ferramentas de destino de hiperlink            |                                                    |  |  |  |  |
| Conclusão de comando automático                           |                                                    |  |  |  |  |
| Popups para o Dicionário de Matemática                    |                                                    |  |  |  |  |
|                                                           | reses                                              |  |  |  |  |
| Converter espaço para operador de multiplicação explicito |                                                    |  |  |  |  |
| Diálogos de Confirmação                                   |                                                    |  |  |  |  |
|                                                           |                                                    |  |  |  |  |
|                                                           |                                                    |  |  |  |  |
|                                                           |                                                    |  |  |  |  |
|                                                           |                                                    |  |  |  |  |
|                                                           |                                                    |  |  |  |  |
|                                                           | Cancelar Aplicar Globalmente Aplicar à Sessão      |  |  |  |  |
|                                                           |                                                    |  |  |  |  |

Para finalizar, clique no botão <u>Aplicar Globalmente</u> e reinicie o Maple.

Agora, sempre que quiser escrever com o estilo do Maple Classic (escrita em vermelho, unidimensional), selecione *New Worksheet* na tela inicial do Maple.

Se preferir escrever com o estilo do **Maple completo** (escrita em **preto**, bidimensional), selecione *New Document* na tela inicial do Maple.

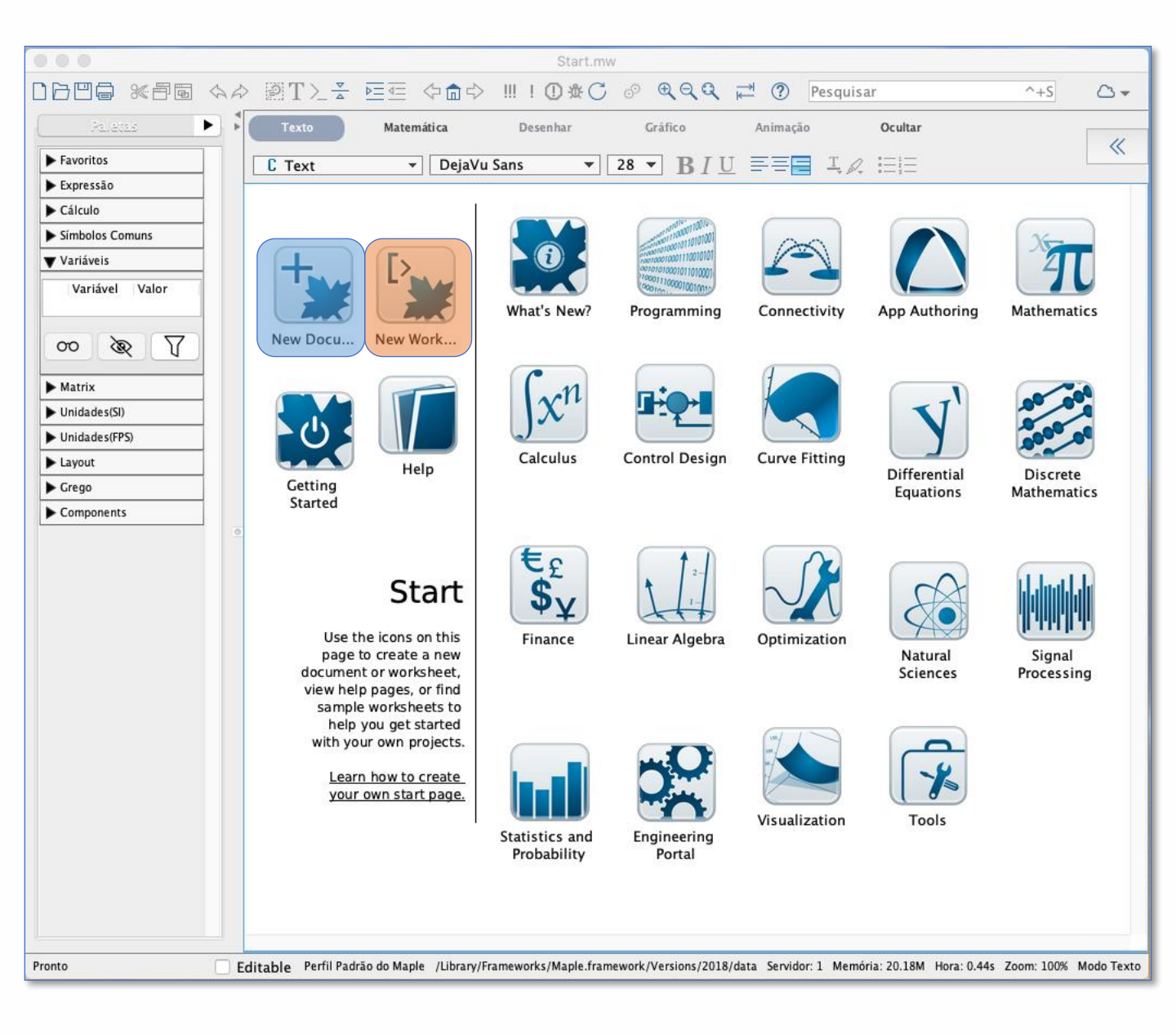

# New Document (estilo do Maple completo)

|                                                                                                    | *sem título 2                                                                                                    |              |
|----------------------------------------------------------------------------------------------------|----------------------------------------------------------------------------------------------------|--------------|
|                                                                                                    | $\langle \neg \square \land \neg \blacksquare   \square \oplus \bigcirc \odot \odot \odot \odot \odot \odot \odot \odot \odot \circ \circ \circ \circ \circ \circ \circ \circ \circ \circ$ |              |
| Paletas 🕨 🕻 🐝 Start.mw 🗙 🐝 *sem                                                                               | título 2 🗙                                                                                                    |              |
| Favoritos Texto Matem                                                                                         | ática Desenhar Gráfico Animação <b>Ocultar</b>                                                                                                    |              |
| Expressão                                                                                                    | Times New Roman $\checkmark$ 12 $\checkmark$ <b>B</b> $\mu$ U <b>E</b> $\equiv$ <b>I</b> $\swarrow$ <b>E</b> $\equiv$                                                                      | ~            |
| ► Cálculo restart:                                                                                            |                                                                                                    |              |
| Símbolos Comuns Digits := 15;                                                                                 | Divite - 15                                                                                                    | æ            |
| Variáveis                                                                                                    | Digus 15                                                                                                    | (1)          |
| Vari $\wedge$ Valor $evalf\left(\frac{1}{39}\right);$                                                         |                                                                                                    |              |
| • f $x \rightarrow 2^*x$ $f := x \rightarrow 2^*r$                                                            | 0.435897435897436                                                                                                    | (2)          |
|                                                                                                    | $f \coloneqq x \mapsto 2x$                                                                                                    | (3)          |
| $\begin{array}{c} 00  \textcircled{\ } \\ \textcircled{\ } \\ \end{array} \begin{array}{c} f(3); \end{array}$ | 6                                                                                                    | (4)          |
| ▶ Matrix                                                                                                    | U U                                                                                                    | (4)          |
| ► Unidades(SI)                                                                                                |                                                                                                    |              |
| ► Unidades(FPS)                                                                                               |                                                                                                    |              |
| ▶ Layout                                                                                                    |                                                                                                    |              |
| ▶ Grego                                                                                                    |                                                                                                    |              |
| ► Components                                                                                                  |                                                                                                    |              |
|                                                                                                    |                                                                                                    |              |
|                                                                                                    |                                                                                                    |              |
|                                                                                                    |                                                                                                    |              |
|                                                                                                    |                                                                                                    |              |
|                                                                                                    |                                                                                                    |              |
|                                                                                                    |                                                                                                    |              |
|                                                                                                    |                                                                                                    |              |
|                                                                                                    |                                                                                                    |              |
|                                                                                                    |                                                                                                    |              |
|                                                                                                    |                                                                                                    |              |
|                                                                                                    |                                                                                                    |              |
|                                                                                                    |                                                                                                    |              |
|                                                                                                    |                                                                                                    |              |
|                                                                                                    |                                                                                                    |              |
|                                                                                                    |                                                                                                    |              |
|                                                                                                    |                                                                                                    |              |
| Pronto                                                                                                    | Z Editable Perfil Padrão do Maple /Users/alan Servidor: 3 Memória: 4.18M Hora: 0.04s Zoom: 100% Mod                                                                                        | o Matemática |

# New Worksheet (estilo do Maple Classic)

|                         |                             | *se        | em título 2               |             |                   |                |             |            |            |
|-------------------------|-----------------------------|------------|---------------------------|-------------|-------------------|----------------|-------------|------------|------------|
| 0600 ***6 42 21         | 【≻높 ⊵≣ ⇔⋒⋠                  | > III I 🗍  | *C @ QQ                   | Q ≓         | Peso              | quisar         |             | ^+S        | △ -        |
| Paletas 🕨 🖡 號 Sta       | rt.mw 🗙 🛛 🛸 *sem título 2 > | <          |                           |             |                   |                |             |            |            |
| ► Favoritos Te:         | xto Matemática              | Desenha    | ar Gráfico                | An          | imação            | Ocultar        |             |            |            |
| ► Expressão             | aple Input 👻 Couri          | er         | ▼ 12 ▼ <b>R</b>           | IU 🗖        | <u>=</u> <u>1</u> |                |             |            | ~          |
| ► Cálculo               | tart:                       |            |                           | ·           |                   |                |             |            |            |
| ► Símbolos Comuns ► Dig | its:=15;                    |            | Digits := 1               | 15          |                   |                |             |            | m          |
| Variáveis > eva         | lf(17/39);                  |            | 2.800                     |             |                   |                |             |            | (1)        |
| Vari A Valor            | x->2*x;                     |            | 0.43589743585             | 97436       |                   |                |             |            | (2)        |
| ♥ f x -> 2*x            |                             |            | $f \coloneqq x \mapsto 2$ | 2 x         |                   |                |             |            | (3)        |
|                         | );                          |            | 6                         |             |                   |                |             |            | (4)        |
|                         |                             |            |                           |             |                   |                |             |            |            |
| ▶ Matrix                |                             |            |                           |             |                   |                |             |            |            |
| ► Unidades(SI)          |                             |            |                           |             |                   |                |             |            |            |
| Unidades(FPS)           |                             |            |                           |             |                   |                |             |            |            |
| Grego                   |                             |            |                           |             |                   |                |             |            |            |
| Components              |                             |            |                           |             |                   |                |             |            |            |
|                         |                             |            |                           |             |                   |                |             |            |            |
|                         |                             |            |                           |             |                   |                |             |            |            |
|                         |                             |            |                           |             |                   |                |             |            |            |
|                         |                             |            |                           |             |                   |                |             |            |            |
|                         |                             |            |                           |             |                   |                |             |            |            |
|                         |                             |            |                           |             |                   |                |             |            |            |
|                         |                             |            |                           |             |                   |                |             |            |            |
|                         |                             |            |                           |             |                   |                |             |            |            |
|                         |                             |            |                           |             |                   |                |             |            |            |
|                         |                             |            |                           |             |                   |                |             |            |            |
|                         |                             |            |                           |             |                   |                |             |            |            |
|                         |                             |            |                           |             |                   |                |             |            |            |
|                         |                             |            |                           |             |                   |                |             |            |            |
|                         |                             |            |                           |             |                   |                |             |            |            |
|                         |                             |            |                           |             |                   |                |             |            |            |
| Pronto                  |                             | 🗹 Editable | Perfil Padrão do Maple    | /Users/alan | Servidor: 3       | Memória: 4.18M | Hora: 0.05s | Zoom: 100% | Modo Texto |
|                         |                             |            |                           |             |                   |                |             |            |            |

# INSTALAÇÃO MAPLE PARA WINDOWS

Em caso de problemas, consulte o FAQ e veja se se já existe uma solução.

Caso contrário, acesse o <u>suporte técnico do Ciclo Básico</u>. Preencha seu dados corretamente e descreva objetivamente o seu problema.